/ itschool / Admin / Tutoparents

# Tutoriel interface parents

# 1. Accès à la plateforme iT.SCHOOL

L'accès à la plateforme iT-SCHOOL de l'établissement scolaire de votre enfant se fait via l'URL spécifique à votre école.

Vous rencontrez des difficultés pour vous connecter : **Contactez votre établissement scolaire !** Vous ne trouvez pas les mails ou documents adressés par iT.SCHOOL, vérifiez dans vos courriers indésirables (spam)

### 1.1. Première connexion

Vous avez reçu par mail pour établir votre 1ère connexion.

Cliquez sur le lien à usage unique (validité : 14 jours) se trouvant dans le mail et définissez 2 fois votre mot de passe et valider

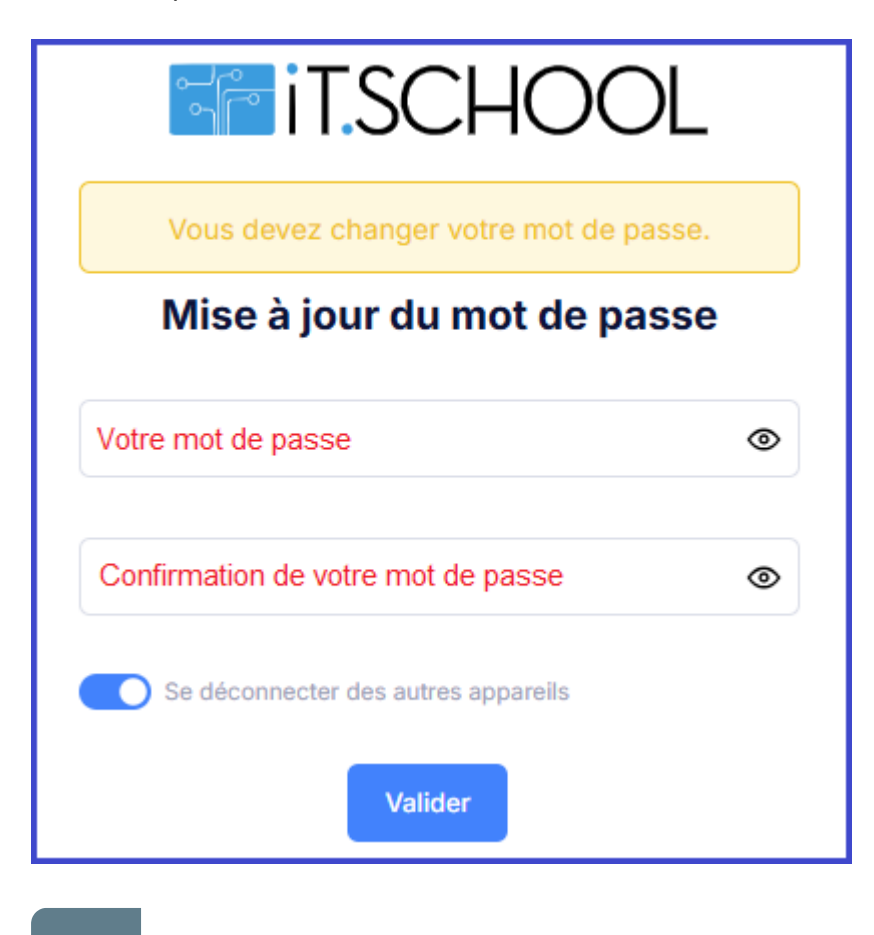

En cliquant sur Valider, vous êtes immédiatement connecté à la plateforme iT.SCHOOL

- Si vous n'avez qu'un seul enfant, vous arrivez directement sur le tableau de bord de la plateforme
  - Si vous avez plusieurs enfants, vous devez cliquer sur le bouton "Se connecter avec ce compte" (voir point 1.4.) et vous arrivez sur le tableau de bord de l'enfant sélectionné

## **1.2.** Connexion suivante

► Cliquez sur Ouvrir le portail de connexion

| <b>T</b> IT.SCH                     | IOOL                               |                                     |
|-------------------------------------|------------------------------------|-------------------------------------|
| Connex                              | ion                                |                                     |
| Bienvenue sur iT.SCHOOL de          | 'école Ecole de démo               |                                     |
| Portail de cor                      | inexion                            |                                     |
| Vous aviez déjà un compte utilisate | ur? Voir la vidéo explicative      |                                     |
| 🔒 Ouvrir le portail d               | le connexion                       |                                     |
| Français                            | Conditions générales d'utilisation | Politique de protection des données |

 Introduisez votre identifiant (qui est votre adresse mail) et le mot de passe que vous avez défini et cliquez ensuite sur CONNEXION

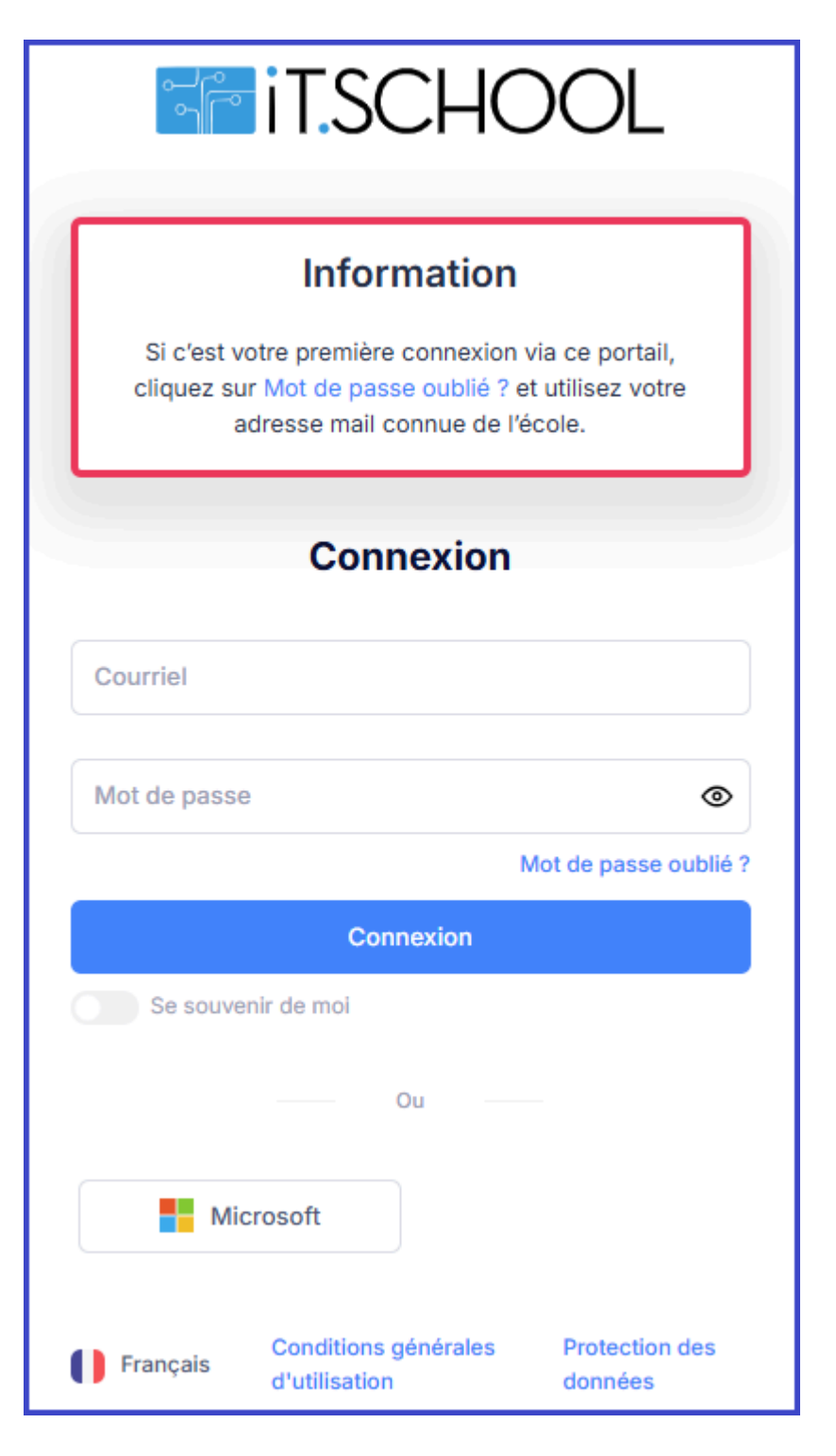

## 1.3. Problème de connexion

Cas de figure n°1: j'ai dépassé le délai de 14 jours de validité du mail

► Cliquez sur "Mot de passe oublié"

|                                | it.schc                                                                             | DOL                                            |
|--------------------------------|-------------------------------------------------------------------------------------|------------------------------------------------|
|                                | Information                                                                         |                                                |
| Si c'est vo<br>cliquez su<br>a | otre première connexion v<br>r Mot de passe oublié ? e<br>dresse mail connue de l'é | via ce portail,<br>et utilisez votre<br>école. |
|                                | Connexion                                                                           |                                                |
| Courriel                       |                                                                                     |                                                |
| Mot de passe                   |                                                                                     | ۲                                              |
|                                | Connexion                                                                           | Mot de passe oublié ?                          |
| Se souve                       | nir de moi                                                                          |                                                |
|                                | Ou                                                                                  |                                                |
| Mic                            | crosoft                                                                             |                                                |
| Français                       | Conditions générales<br>d'utilisation                                               | Protection des<br>données                      |

► Encodez votre adresse mail reprise dans la base de données de l'école puis cliquez sur le bouton "Valider"

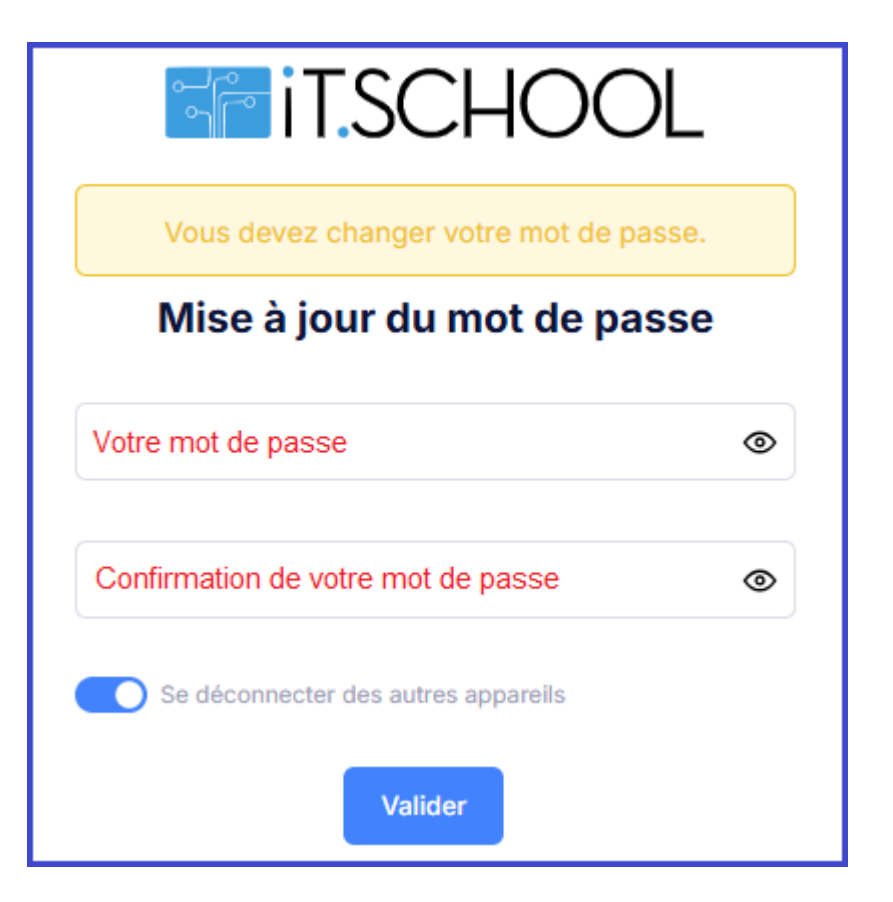

Vous devriez recevoir rapidement un courriel avec de plus amples instructions.

Cas de figure n°2: Mot de passe oublié/erroné

Même procédure que le cas de figure n°1.

Cas de figure n°3: Nom utilisateur oublié/erroné

Même procédure que le cas de figure n°1.

Cas de figure n°4: Je ne reçois pas de mail après avoir encodé mon adresse mail

Si vous ne recevez pas de mail c'est qu'il n'y a pas de compte lié à votre adresse mail.

 Veuillez alors à recommencer la procédure en renseignant l'adresse mail que vous avez communiquée à l'école ou veuillez prendre contact avec votre établissement scolaire pour voir quelle adresse mail il a en sa possession

### 1.4. Sélection du compte de votre enfant

- Vous avez un seul enfant dans l'école, vous arrivez directement sur le tableau de bord de l'interface utilisateur de l'application
- Vous avez plusieurs enfants dans l'école ou vous êtes également professeur ou employé dans l'établissement scolaire : choisissez l'un ou l'autre compte en cliquant sur "Se connecter avec ce compte"
- Vous avec des enfants dans plusieurs écoles qui utilisent toutes deux iT.SCHOOL : choisissez sélection de l'instance pour changer d'école et passer d'une école à l'autre

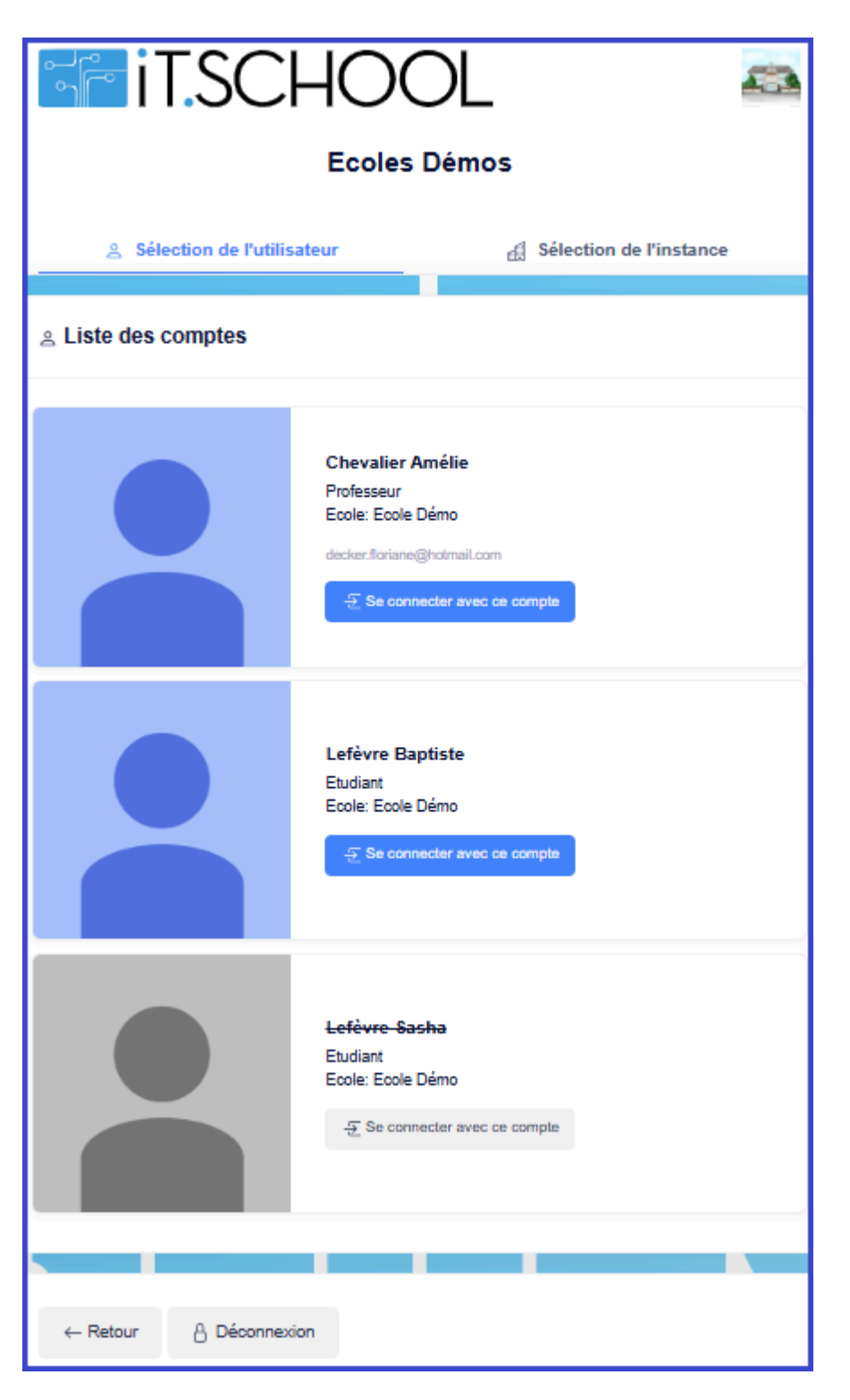

Un compte grisé et barré signifie que le compte est inactif

# 2. Tableau de bord

|                                          | • Aide (2)                                                      |              |              | it.sc                      | HOOL <sup>®</sup> Ecole of | le démo 🛛 🌒 Bienv                                     | renue, Keyros | ( 🛱 UTILISATEUR |
|------------------------------------------|-----------------------------------------------------------------|--------------|--------------|----------------------------|----------------------------|-------------------------------------------------------|---------------|-----------------|
|                                          |                                                                 |              |              |                            |                            |                                                       | 1             | (3)             |
| ableau de bord                           | Vous avez 2 factures à payer Voir mes factures                  |              |              |                            |                            |                                                       |               |                 |
| E<br>Documents                           | Le questionnaire a été modifié : Test                           |              |              |                            |                            |                                                       |               |                 |
| €                                        |                                                                 |              |              |                            |                            |                                                       |               |                 |
| Finances                                 | Période de commande des manuels scolaires ouverte               |              | Soldes       |                            |                            |                                                       |               | Voir plus       |
| Réservations de renas                    | Formulaire de commande (accessible du 23/01/2023 au 15/10/2023) |              | Portefeuill  | 0                          | Solde                      |                                                       |               |                 |
|                                          |                                                                 |              | Portefeuille | e cénéral                  | 22.00                      | E Cl Recharg                                          | ar v          |                 |
| Journal des ventes                       | 🏥 Évènements                                                    |              | Prêt de ma   | nuels - crédit             | -2.00                      | € ØRecharg                                            | er v          |                 |
|                                          | <ul> <li>COMMANDE LASAGNE 16 FÉVRIER</li> </ul>                 | 23/01/2023   |              |                            |                            |                                                       |               |                 |
| Photo                                    | <ul> <li>TEST</li> </ul>                                        | 22/10/2023 🗸 | 🗖 Les 10 c   | lernières onérations finan | cières                     |                                                       |               | ( Voir plus     |
| Réunions de parents                      |                                                                 |              | Les to e     | lermeres operations man    | cieres                     |                                                       |               |                 |
|                                          | 𝕎 Derniers documents non lus                                    | Voir plus    | ID           | ↓F Date                    | 1† Type                    | Sujet 1                                               | Montant       |                 |
| Manuels scolaires                        |                                                                 |              | 3485         | 04/10/2023                 | Reservation de<br>repas    | Reservation de repas<br>"Pizza" pour le<br>18/10/2023 | -6,00€        |                 |
| হ                                        | PDFdeuxièmes.zip                                                |              | 3483         | 03/10/2023                 | Réservation de             | Réservation de repas                                  | -0,50 €       |                 |
| Rapport historique retards /<br>absences | Garderie   Etude                                                |              |              |                            | repas                      | "Fruits" pour le<br>19/10/2023                        |               |                 |
| Ť                                        | Commande                                                        |              | 3481         | 03/10/2023                 | Réservation de             | Réservation de repas                                  | -3,00 €       |                 |
| Garderie/étude                           | Actour de manuel scolaire de 2022 - 2023                        | 29/06/2023   |              |                            | repus                      | (salade)" pour le<br>11/10/2023                       |               |                 |
| Location de Casiers                      |                                                                 |              | 3479         | 21/09/2023                 | Facture                    | Paiement de la facture<br>#1294                       | 5,00€         |                 |
|                                          |                                                                 |              | 3478         | 21/09/2023                 | Facture                    | Palement de la facture<br>#1293                       | 2,00 €        |                 |
| E-shop                                   |                                                                 |              | 3473         | 19/09/2023                 | Modification               | Modification manuelle                                 | 30,00€        |                 |

(1) Sur cette partie, vous avez accès aux différents modules : documents, soldes, opérations financières, repas, photos, E-shop,...

(2) Bouton 'Aide' en orange : tutoriel interface parent en fichier pdf

(3) En cliquant sur la petite flèche, vous pouvez changer d'utilisateur (page d'un autre enfant), vous déconnecter ou modifier votre mot de passe

Dans la partie de gauche, vous pouvez retrouver vos factures à payer, les évènements à venir, les questionnaires, les commandes à passer (E-shop, manuels scolaires,...). Dans la partie de droite, vous retrouvez le solde de votre portefeuille et la possibilité de le recharger ainsi que les 10 dernières opérations financières.

# 3. Réservation des repas

# 3.1. Réservation des repas

Vous accédez à la réservation des repas en cliquant sur le point de menu qui s'y rapporte dans la colonne de gauche. Vous pouvez commander un ou plusieurs repas par jour

Vous pouvez également commander par période

Réservation = Paiement (somme prélevée de votre portefeuille)

#### ▶ Cliquez sur le menu "Réservation de repas"

|                                          | O Aide                                         |            |           | it.so                 |                                | de démo 🚺 Bier                                          | wenue, Keyros ( 👗 UTILISATEUR) |
|------------------------------------------|------------------------------------------------|------------|-----------|-----------------------|--------------------------------|---------------------------------------------------------|--------------------------------|
| 🐼<br>Tableau de bord                     | Vous avez 2 factures à payer Voir mes factures |            |           |                       |                                |                                                         |                                |
| Documents                                | 🛗 Évènements                                   |            | 💿 Solde:  | s                     |                                |                                                         | Voir plus                      |
| €<br>Finances                            | 輸 RÉUNION DE PARENTS JUIN 2023                 | 30/06/2023 | Portefeu  | ille                  | Sol                            | le                                                      |                                |
| ۵.                                       |                                                |            | Portefeu  | ille général          | 30,                            | 00€ O Recharg                                           | ger v                          |
| Réservations de repas                    | 𝔇 Derniers documents non lus                   | Voir plus  | Prêt de r | nanuels - crédit      | 0,0                            | )€ ØRecharg                                             | jer v                          |
| Journal des ventes                       | ▲ Activité avec échéance                       |            |           |                       |                                |                                                         |                                |
|                                          | ≜ test                                         |            | ≡ Les 10  | ) dernières opération | ns financières                 |                                                         | Voir plus                      |
| Photo                                    | ▲ test                                         | 15/12/2022 | ID        | ↓₹ Date               | ↓† Туре                        | Sujet 🕼                                                 | Montant                        |
| Réunions de parents                      | - rature                                       |            | 2916      | 27/12/2022            | Réservation d<br>repas         | Annulation Pizza<br>28/12/2022                          | 6,00 €                         |
| <i>I</i><br>Manuels scolaires            |                                                |            | 2914      | 27/12/2022            | Réservation d<br>repas         | e Réservation de repas<br>"Pizza" pour le<br>28/12/2022 | -6,00 €                        |
| ୭                                        |                                                |            | 2902      | 07/12/2022            | Rechargemen                    | Portefeuille général                                    | 50,00 €                        |
| Rapport historique retards /<br>absences |                                                |            | 2817      | 04/11/2022            | Ventes (débit<br>portefeuille) | Vente Casier<br>Bâtiment C (97)                         | -15,00 €                       |
| <b>Ť</b><br>Garderie/étude               |                                                |            | 2815      | 04/11/2022            | Caution                        | Caution pour "Casier<br>Bâtiment C"                     | -5,00 €                        |

► Vous êtes alors dirigé vers le calendrier de réservation.

| 🛗 Réservations de repat Solde: 80,2 |      |               |                        | Réservations par période |
|-------------------------------------|------|---------------|------------------------|--------------------------|
| < >                                 |      | novembre 2023 |                        | MOIS MON PLANNING        |
| LUN.                                | MAR. | MER.          | JEU.                   | VEN.                     |
| 30                                  |      | 1             | 2                      | 3                        |
| 6                                   | 7    | 8             | 9                      | 10                       |
| 13                                  | 14   | 15            | 16<br>Sandwich au Thon | 17                       |
| 20                                  | 21   | 22            | 23                     | 24                       |
| 27                                  | 28   | 29            | 30                     |                          |

Solde : si le solde du portefeuille est à 0, aucune réservation n'est possible Les cases **vertes** correspondent aux jours où la réservation est disponible Case **jaune** : jour en cours L'article en **bleu** est le repas réservé

Vous avez deux options :

#### 1. Réserver à partir du calendrier jour par jour

Cliquez sur le jour désiré. Une fenêtre s'ouvre avec les articles disponibles à la réservation. Il est possible de réserver un second repas et réitérant l'opération.Le montant est débité/prélevé de votre portefeuille automatiquement.

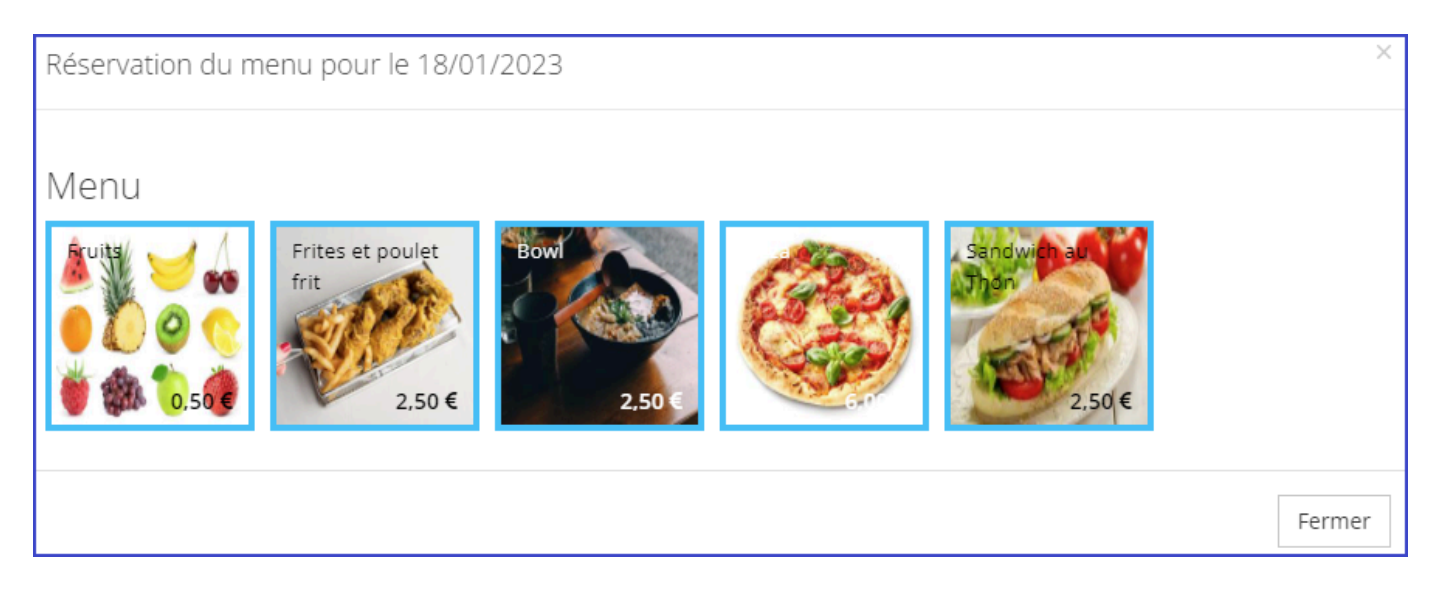

#### 2. Réserver par période

| Sélectionnez une pé                                                                                                    | ériode de commande                   | × |
|----------------------------------------------------------------------------------------------------|--------------------------------------|---|
| Du *                                                                                                    | <b></b>                              |   |
| Jusqu'au *                                                                                                    | <b>—</b>                             |   |
| Sélectionnez les jours po                                                                                                    | ur lesquels vous souhaitez commander |   |
| <ul> <li>Tous les lundis</li> <li>Tous les mardis</li> <li>Tous les mercredis</li> <li>Tous les jeudis</li> <li>Tous les vendredis</li> <li>Tous les jours</li> </ul> |                                      |   |
|                                                                                                    | → Suite                              |   |

Vous devez insérer une date de validité pour votre commande et choisir le ou les jour(s) désiré(s). Ensuite, vous pouvez cliquer sur le produit que vous voulez. La plateforme vous indique le produit réservé, le nombre de jour de réservation et la somme totale que cela représente. C'est également à cet endroit que vous pouvez cocher des suppléments, si le produit commandé en dispose.

| Réservation pour la pério<br>22/12/2023 | ode : 01/12/2023 -   | ×      |
|-----------------------------------------|----------------------|--------|
| Sandwich Veggie: 2,50 €                 |                      |        |
| Nombre de jours de réservatio           | on : 3               |        |
| Total : 7,50 €                          |                      |        |
|                                         | 🖺 Réserver les repas | Fermer |

Quand vous appuyez sur "Réserver les repas", la plateforme vous indiquera si vous disposez de l'argent nécessaire dans votre portefeuille.

# **3.2.** Annulation d'une réservation (fonctionnalité n'est disponible que si l'école de votre enfant le permet)

► Cliquez sur la réservation que vous souhaitez supprimer

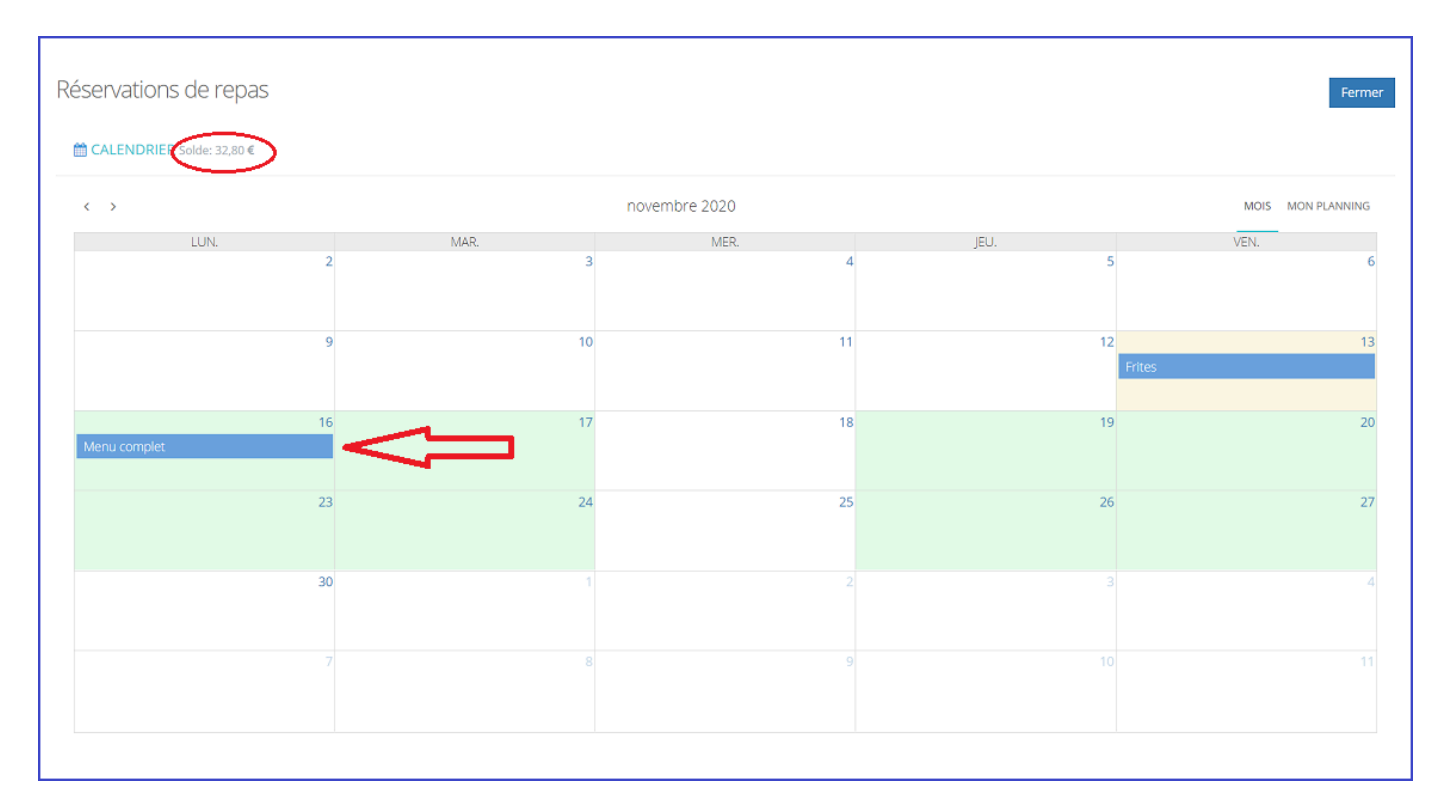

► Cliquez sur "annuler réservation" : l'argent du repas supprimé sera immédiatement remis sur le portefeuille

| Détail de la résen | vation              | ×      |
|--------------------|---------------------|--------|
|                    |                     |        |
| Date               | 17/09/2020          |        |
| Intitulé           | Poulet curry        |        |
| Prix               | 2,50 €              |        |
|                    |                     |        |
|                    | Annuler réservation | Fermer |

# 4. Commande des photos

Vous accédez à la commande des photos en cliquant

▶ soit sur le lien "commander les photos"

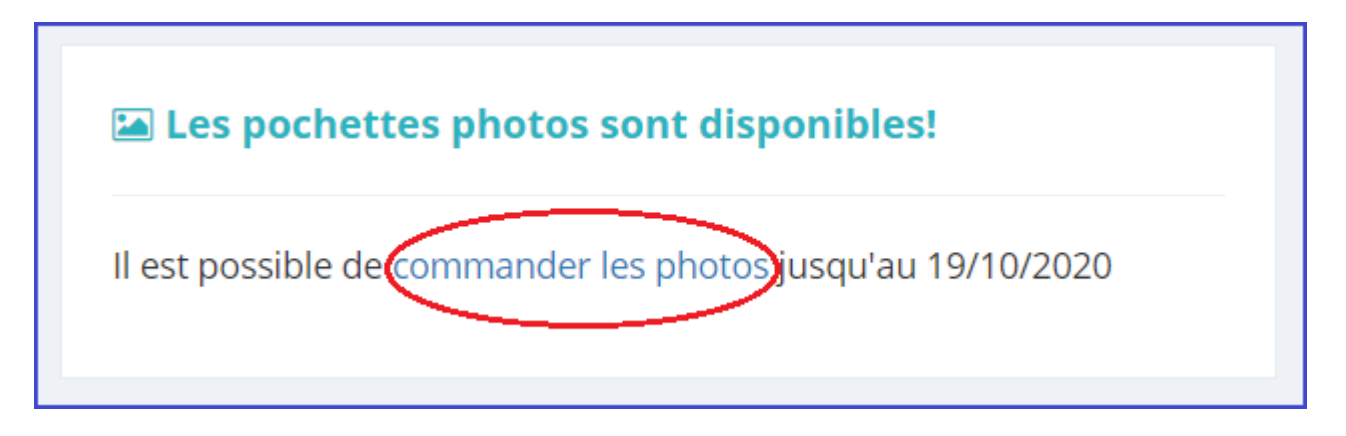

soit en allant directement dans le menu photo

| 🕐<br>Tableau de bord |                                |                  |                         |                 |
|----------------------|--------------------------------|------------------|-------------------------|-----------------|
|                      | Pochettes photos               |                  |                         |                 |
| Documents            | Voici la liste des pochettes p | hotos disponible | s:                      |                 |
| ¢                    | Pochette photo                 | Prix             | Exemple                 | Qté à commander |
| Finances             | Planche 10 photos              | 10,50 €          | No. of Concession, Name | 0 ~             |
| <u>.111</u>          |                                |                  |                         |                 |
| Journal des ventes   | Photo de Classe                | 2,50 €           |                         | 0 ~             |
| Photo                |                                |                  |                         | → Commander     |

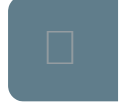

Vous choisissez la quantité désirée de chaque article puis cliquez sur le bouton "Commander"

Une fois la commande passée, une nouvelle fenêtre s'ouvre sur le récapitulatif de la commande et les informations pour le paiement.

| Pochettes photos                                     |                    |                                                                    |               |               |                                                      |
|------------------------------------------------------|--------------------|--------------------------------------------------------------------|---------------|---------------|------------------------------------------------------|
| Vous devez payer la<br>Si vous quittez cet écran, il | facture pour que l | a commande soit validée.<br>le de payer cette facture via cette pa | age.          |               |                                                      |
| Séquence                                             | Date               | Туре                                                               | Montant versé | Reste à payer | (1)                                                  |
| 202010-051039-48-29                                  | 05/10/2020         | Commande de photos<br>(Photo individuelle)                         | 0,00 €        | 5,00 €        | <i>O</i> Payer > Via le module "Document" <b>(2)</b> |
|                                                      |                    |                                                                    |               |               |                                                      |

(1) pour payer la commande selon la configuration prévue

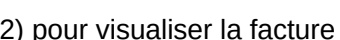

(2) pour visualiser la facture

# **5. Réunion de parents**

Pour accéder à la prise de rendez-vous, vous devez cliquer soit :

- ▶ sur l'évènement
- ▶ sur le point de menu Réunion de parents

| Tableau de bord       | Vous avez 5 factures à payer Voir mes factures                  |                                                             |                          |
|-----------------------|-----------------------------------------------------------------|-------------------------------------------------------------|--------------------------|
| Ē                     |                                                                 |                                                             |                          |
| Documents             | Commande manuels octobre 23                                     | Soldes                                                      | Voir plus                |
| €                     |                                                                 |                                                             |                          |
| Finances              | Formulaire de commande (accessible du 17/10/2023 au 26/10/2023) | Portefeuille Solde                                          |                          |
| <sup>th</sup>         |                                                                 | Portefeuille général 118.60.€                               | O Berbarger v            |
| Pérro utinon do como  | Évènements                                                      |                                                             | Directionger             |
| Reservations de repas |                                                                 | Prêt de manuels - crédit -2,00 €                            | Ø Recharger ∽            |
| <u>l.111</u>          | ₩ RÉUNION DE FIN D'ANNÉE 26/06/2023                             |                                                             |                          |
| Journal des ventes    |                                                                 |                                                             |                          |
|                       | COMMANDE MANUELS OCTOBRE 23                                     | Les 10 dernières opérations financières                     | Voir plus                |
| Photo                 | iši06/11/2023                                                   |                                                             |                          |
|                       | RÉUNION DE PARENTS 6/11/2023                                    | ID ↓₹ Date ↓↑ Type Sujet                                    | ↓↑ Montant               |
| Réunions de parents   |                                                                 | 3841 20/10/2023 Réservation Annulatio                       | on ISA 3,00 €            |
|                       |                                                                 | de repas TEST From<br>grand                                 | mage                     |
|                       | 𝗞 Derniers documents non lus                                    | 20/10/20                                                    | 23                       |
| Manuels scolaires     |                                                                 | 3839 20/10/2023 Réservation Réservati<br>de repas repas "IS | ion de -3,00 €<br>A TEST |

#### Prendre rendez-vous

#### ► Sélectionnez le professeur concerné

| 📽 Réunion de parents : | Réunion de parents 6 | /11/2023 ~         |
|------------------------|----------------------|--------------------|
| Sélectionner un profe  | sseur                | Rechercher un prof |
|                        |                      |                    |
| Attika Joseline        | Bond James           |                    |

► Cliquez ensuite sur l'heure désirée

| 🔳 Calendrier du pro        | i≣ Calendrier du professeur Adam Anthony pour la réunion : Réunion parents test |          |              |                 |  |  |
|----------------------------|---------------------------------------------------------------------------------|----------|--------------|-----------------|--|--|
| Afficher 10 🗸 élém         | nents                                                                           |          |              |                 |  |  |
| Date                       | ↓1 Heure                                                                        | ↓î Local | IT Action    | lî              |  |  |
| 12/04                      | 16:30 - 16:45                                                                   |          | Indisponible |                 |  |  |
| 12/04                      | 16:45 - 17:00                                                                   |          | Réserver     |                 |  |  |
| 12/04                      | 17:00 - 17:15                                                                   |          | Réserver     |                 |  |  |
| 12/04                      | 17:15 - 17:30                                                                   |          | Réserver     |                 |  |  |
| 12/04                      | 17:30 - 17:45                                                                   |          | Réserver     |                 |  |  |
| 12/04                      | 17:45 - 18:00                                                                   |          | Réserver     |                 |  |  |
| 12/04                      | 18:00 - 18:15                                                                   |          | Réserver     |                 |  |  |
| 12/04                      | 18:15 - 18:30                                                                   |          | Réserver     |                 |  |  |
| 12/04                      | 18:30 - 18:45                                                                   |          | Réserver     |                 |  |  |
| 12/04                      | 18:45 - 19:00                                                                   |          | Réserver     |                 |  |  |
| Affichage de l'élément 1 à | à 10 sur 12 éléments Aucune ligne sélectionnée                                  |          | Précéd       | ent 1 2 Suivant |  |  |

#### Modifier ou supprimer une heure de rendez-vous

#### Pour modifier un rendez-vous, il faut le supprimer et en reprendre un nouveau.

| 🔳 Calendrier du pr | rofesseur Depont Dorothy pour la réunio | n : Réunion parents test |           |    |
|--------------------|-----------------------------------------|--------------------------|-----------|----|
| Afficher 10 🗸 élér | ments                                   |                          |           |    |
| Date               | ↓↑ Heure                                | ↓† Local                 | 1 Action  | ţţ |
| 12/04              | 16:30 - 16:45                           |                          | Supprimer |    |
| 12/04              | 16:45 - 17:00                           |                          | Réserver  |    |

#### ► Cliquez ensuite sur l'heure désirée

Listing des rendez-vous pris

Point de menu "Réunion de parents"

La liste apparaît en haut de l'écran :

#### 🖪 Vos rendez-vous

- 31/07/2020 09:00 -09:10 avec Antoine Camille au
- 17/07/2020 09:00 -09:10 avec Besure Antoine au

# 6. Documents

Le module Documents, accessible en cliquant sur l'icône "Documents" dans la barre de menu, vous permet de visualiser les documents présents sur la plateforme. Ces documents sont soit déposés par l'établissement scolaire ou générés automatiquement par l'application (lors d'une commande de photos ou pour les factures par exemple).

| Docume      | nts                                    |                       |                        |               |                     |
|-------------|----------------------------------------|-----------------------|------------------------|---------------|---------------------|
| 🔳 Docur     | nents Adam Antoinette                  |                       |                        |               |                     |
| Afficher 1  | 0 🗸 éléments                           |                       |                        | Rech          | hercher             |
|             | Date                                   | ↓₹ Libellé            | 1 Date de consultation |               |                     |
| 2020        |                                        |                       |                        |               |                     |
|             | 08/10/2020                             | Facture - Cinéma      |                        | 📥 Télécharger |                     |
| Ø           | 08/10/2020                             | Facture - Cinéma      |                        | 📥 Télécharger |                     |
| Affichage d | e l'élement 1 à 2 sur 2 éléments Aucur | ne ligne séléctionnée |                        |               | Précédent 1 Suivant |

Pour visualiser le document, vous avez 3 possibilités : cliquer sur l'icone en début de ligne, cliquer sur le libellé du document ou sur télécharger en fin de ligne

Les derniers documents non lus sont visibles également sur le tableau de bord "page d'accueil" de votre interface.

| 𝗞 Derniers documents non lus                                  | (1) • Voir plus |
|---------------------------------------------------------------|-----------------|
| Capture d'écrap 2022 10 25 à 12 21 14 ppg                     | (2)             |
| <ul> <li>Capture d'écran 2023-11-06 à 15.06.28.png</li> </ul> | 07/11/2023      |
| Le Commande                                                   | 31/10/2023      |
| Le Commande                                                   | 31/10/2023      |
| <b>L</b> Commande                                             | 31/10/2023      |

(1) En cliquant sur ce lien, vous êtes dirigé vers la liste de tous vos documents

(2) Date du document

# 7. Prêt de manuels

Vous ne recevez pas de notification lorsqu'une commande est ouverte. Vous verrez cette information en vous rendant sur votre interface sur "Formulaire de commande" indiqué par une flèche rouge ou dans le menu à gauche "Manuels scolaires" encadré en rouge.

| Tableau de bord                       | Vous avez 7 factures à payer Voir mes factures                                                                                                    |                 |           |                    |                 |                            |                                         |
|---------------------------------------|----------------------------------------------------------------------------------------------------|-----------------|-----------|--------------------|-----------------|----------------------------|-----------------------------------------|
| B                                     |                                                                                                    |                 |           |                    |                 |                            |                                         |
| Documents                             | Commande manuels novembre 2023                                                                                                    |                 | Soldes    | ;                  |                 |                            | Voir plus                               |
| €<br>Finances                         | Formulaire de commande (accessible du 08/11/2023 au 23/11/2023)                                                                                                    | $\triangleleft$ | Portefeu  | ille               | Sold            | e                          |                                         |
| 14                                    |                                                                                                    |                 | Portefeui | lle général        | 80.20           | )€ () Rechar               | zer v                                   |
| Xéservations de repas                 | 🛗 Évènements                                                                                                    |                 |           |                    |                 |                            | , _ · · · · · · · · · · · · · · · · · · |
|                                       |                                                                                                    |                 | Prêt de m | nanuels - crédit   | 0,00            | € Ø Rechar                 | ger ~                                   |
| <u>.111</u>                           | <ul> <li>DROIT À L'IMAGE</li> </ul>                                                                                                    | 30/11/2023 🗸    |           |                    |                 |                            |                                         |
| Journal des ventes                    | -                                                                                                    |                 |           |                    |                 |                            |                                         |
|                                       | COMMANDE MANUELS NOVEMBRE 2023                                                                                                    | 08/11/2023      | 🔲 Les 10  | dernières opératio | ons financières | 5                          | Voir plus                               |
| Photo                                 |                                                                                                    |                 | ID .      | l <b>₹</b> Date ↓î | Туре            | Sujet ↓ĵ                   | Montant                                 |
|                                       | Note: Note: | Voir plus       | 5058      | 09/11/2023         | Réservation     | Annulation ISA             | 4,20€                                   |
| Reunions de parents                   |                                                                                                    |                 |           |                    | de repas        | TEST Fromage               |                                         |
|                                       |                                                                                                    |                 |           |                    |                 | 03/11/2023                 |                                         |
| Manuels scolaires                     | Capture d'écran 2023-10-25 à 12.31.14.png                                                                                                    |                 | 5052      | 09/11/2023         | Réservation     | Annulation ISA             | 4 20 <b>€</b>                           |
|                                       | Capture d'écran 2023-11-06 à 15.06.28.png                                                                                                    | 07/11/2023      | 5052      | 5652 65/11/2025    | de repas        | TEST Fromage               | 4,20 4                                  |
| 3                                     | 📥 Commande                                                                                                    | 31/10/2023      |           |                    |                 | grand (oeuf)<br>10/11/2023 |                                         |
| port historique retards /<br>absences | <b>Commande</b>                                                                                                    | 31/10/2023      | 5046      | 00/11/2022         | Réconvotion     |                            | 4 20 <b>F</b>                           |
|                                       | ▲ Commande                                                                                                    | 31/10/2023      | 5046      | 05/11/2023         | de repas        | TEST Fromage               |                                         |
| *                                     |                                                                                                    |                 |           |                    |                 | grand (oeuf)               |                                         |

Voici ce qui apparait une fois la période de commande lancée. Il faut alors **cocher la case de l'exemplaire désiré**. Il est parfois possible de commander plusieurs exemplaires, vous devez alors mettre la quantité souhaitée dans le carré en fin de ligne. Pour **valider la commande**, il est nécessaire de cliquer sur le bouton bleu en bas de page !

|   | ommande 17/10/2023 - 26/10/2023 (NOM PRI | ENOM élève) |         |      |        |       |              |     |
|---|------------------------------------------|-------------|---------|------|--------|-------|--------------|-----|
| Ę | Intitulé                                 | Commentaire | Éditeur | ISBN | Prix   | Туре  | Réf.<br>int. | Qté |
|   | Larousse                                 |             |         | 1    | 10,00€ | Achat | 1            | 1   |
|   | → Récapitulatif                          |             |         |      |        |       |              |     |

Vous arriverez sur une page récapitulative de votre commande où vous devrez confirmer votre demande en cochant "je confirme" et en cliquant sur le bouton bleu "Commander".

| Confirmation de la commande 08/11/2023 - 23/11/2023 |                                                                 |         |                                   |                  |       | < Retour |     |               |   |
|-----------------------------------------------------|-----------------------------------------------------------------|---------|-----------------------------------|------------------|-------|----------|-----|---------------|---|
|                                                     | Résumé de la commande                                           |         |                                   |                  |       |          |     |               |   |
|                                                     | Vous trouverez ci-dessous la liste de tous les liv              | res que | vous souhaitez commander pour NOM | PRENOM étudiant. |       |          |     |               |   |
|                                                     | Intitulé                                                        |         | Éditeur                           | ISBN             | Туре  | Prix (€) | Qté | Sous-total (€ | ) |
|                                                     | Dictionnaire Abrégé Grec-Français                               |         | Hachette-Education (FR)           | 978-201-003528-9 | Prêt  | 29,75    | 1   | 29,75         |   |
|                                                     | Larousse                                                        |         |                                   | 1                | Achat | 10,00    | 2   | 20,00         |   |
|                                                     | Total                                                           | 49,75 € |                                   |                  |       |          |     |               |   |
|                                                     | Montant du crédit                                               | 0,00    | €                                 |                  |       |          |     |               |   |
|                                                     | Grand total                                                     | 49,7    | 5€                                |                  |       |          |     |               |   |
|                                                     | Une facture sera générée dès la confirmation de cette commande. |         |                                   |                  |       |          |     |               |   |
|                                                     | Je confirme                                                     |         |                                   |                  |       |          |     |               |   |
|                                                     | ✓ Commander                                                     |         |                                   |                  |       |          |     |               |   |

La plateforme vous informe de la validation de votre commande et génère une facture.

| it.school | Ecole de démo 🧹 Con | nmande de livres effectuée      | 2) ~X |
|-----------|---------------------|---------------------------------|-------|
| nelles et | Interface parent    | C <sup>™</sup> Raccourcis ~ < R | etour |

# 8. Finances

## 8.1. Soldes

Le terme "solde" signifie votre portefeuille virtuel. Le solde varie en fonction des versements que vous faites, du paiement de repas, du paiement de factures,...

L'utilisation du portefeuille est différente selon votre établissement scolaire.

Le solde est consultable soit sur le tableau de bord soit dans le menu "Finances".

| æ                     |                                                       |                                         |                       |
|-----------------------|-------------------------------------------------------|-----------------------------------------|-----------------------|
| Tableau de bord       | Vous avez 7 factures à payer Voir mes factures        |                                         |                       |
|                       |                                                       |                                         |                       |
| Documents             | Commande manuels novembre 2023                        | 💿 Šoldes                                | ● Voir plus           |
| € (                   | 1 Portefeuilles                                       |                                         |                       |
| Finances              | de (accessible du 08/11/2023 au 23/11/2023)<br>crédit | Portefeuille Solde                      |                       |
| Å                     | ්ට Opérations financières                             | Portefeuille général 80,20 €            | 🖉 Recharger 🗸         |
| Réservations de repas |                                                       | Prêt de manuels - crédit 0,00 €         | ⊖ Recharger ~         |
| <u>.111</u>           | (jusqu'au 31/12/2021) 30/11/2023 🗸                    |                                         |                       |
| Journal des ventes    | DROIT A L'IMAGE                                       |                                         |                       |
|                       | © 08/11/2023<br>COMMANDE MANUELS                      | Les 10 dernières opérations financières | Voir plus             |
| Photo                 | NOVEMBRE 2023                                         | ID ↓F Date ↓↑ Type Suje                 | t 🕼 Montant           |
| <b>A</b>              |                                                       | E059 00/11/2022 Déconvotion App         | ulation 4.20 <b>6</b> |
| Réunions de parents   |                                                       | de repas ISA 1                          | EST                   |

Comment recharger son portefeuille?

Il existe plusieurs méthodes de paiement. Elles ne sont pas nécessairement toutes activées par l'établissement scolaire de votre enfant. Pour faire votre choix, cliquez sur le bouton recharger, puis sélectionnez la méthode de paiement.

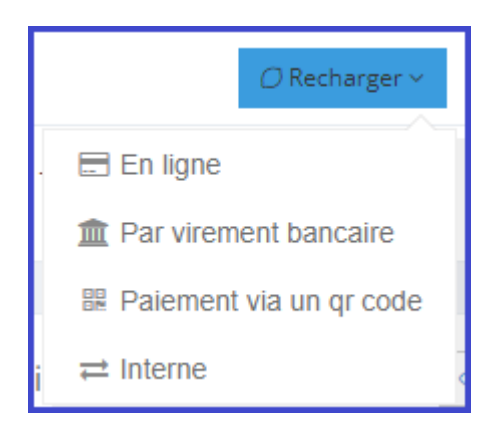

#### - Rechargement en ligne

Il existe différentes solutions de service de paiement en ligne et cela dépend de ce dont dispose votre école.

En cliquant sur cette option, le système vous demande le montant que vous voulez ajouter sur le compte de votre enfant. Indiquez le montant puis cliquez sur le bouton "Payer". Vous êtes alors redirigé vers la plateforme de paiement bancontact en ligne :

| Rechargement er | n ligne                                                                                                | ×       |
|-----------------|----------------------------------------------------------------------------------------------------|---------|
| Montant         | 0,00<br>Vous allez être redirigé vers la plateforme de paiement en lig<br>configurée pour votre école. | €<br>ne |
|                 | ¥ Fermer 💿 Paye                                                                                        | er      |

#### 1. MOLLIE

| Prix total 10.00 EUR                                                                                                    |                 |                                            |  |  |
|----------------------------------------------------------------------------------------------------|-----------------|--------------------------------------------|--|--|
| Comment         Payez avec         l'appli Bancontact         Cliquez sur 'Payer' dans l'app, puis scannez le code QR         QR | t voulez-vous p | Date d'échéance (mm/aaaa)     Poursuivre > |  |  |
|                                                                                                    | Annuler         |                                            |  |  |

N'interrompez pas le processus de paiement. En cas de problème, vérifiez auprès de votre banque que la fonction "paiement online" liée à votre compte est bien activée. Vous pouvez également essayer avec un autre compte bancaire

Lorsque la transaction est approuvée, vous êtes redirigé vers la platefome iT.SCHOOL:

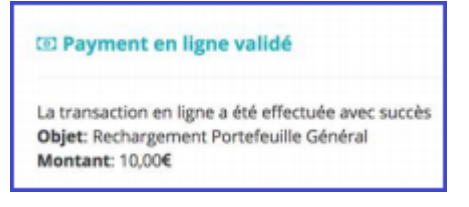

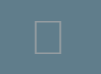

Votre portefeuille a bien été rechargé! Vous n'avez plus rien à faire

#### 2. DIGITEAL

Indiquez le montant puis cliquez sur le bouton "Payer". Vous êtes alors redirigé vers la plateforme de paiement bancontact en ligne :

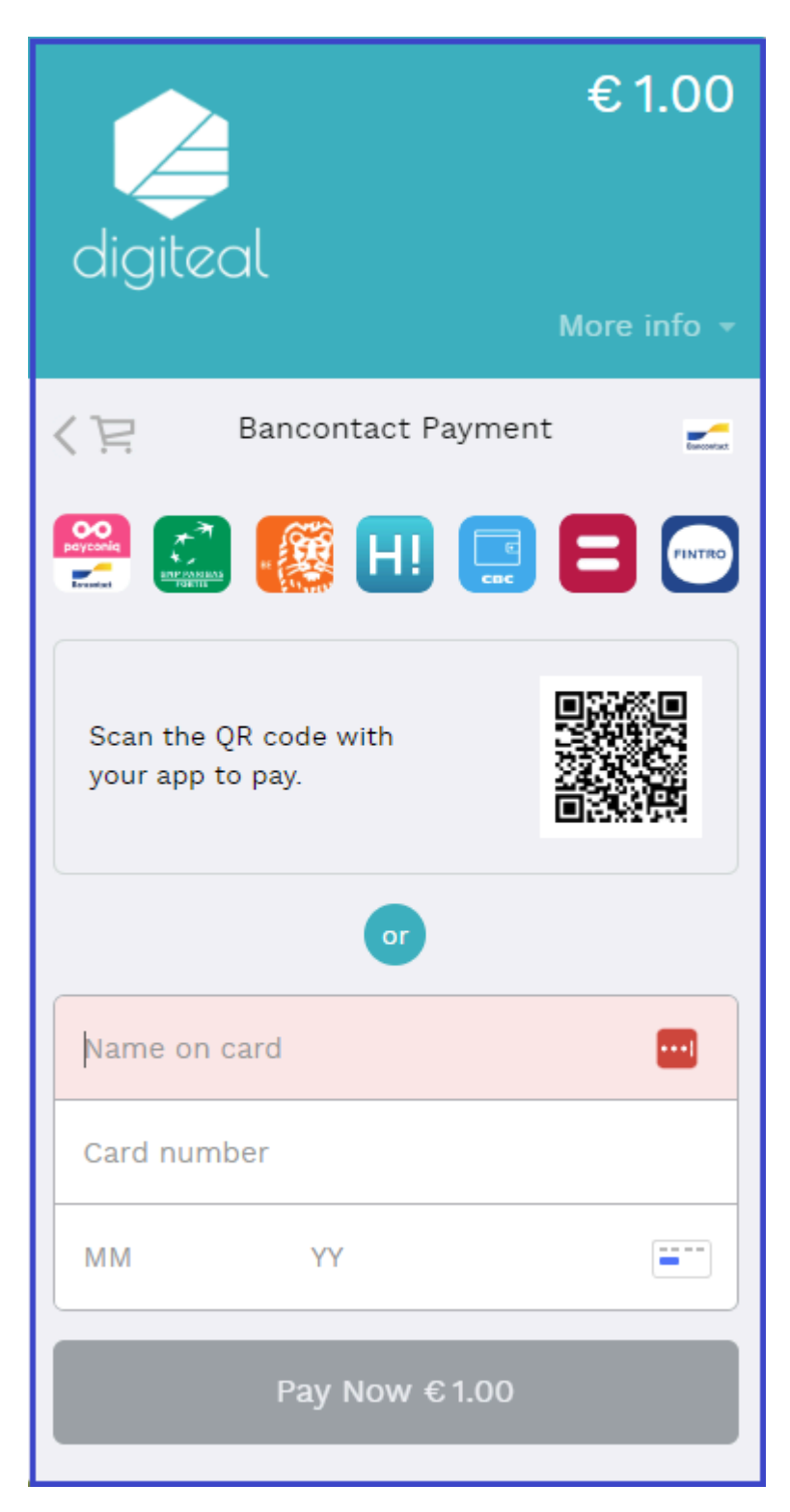

#### - Rechargement par virement bancaire

En choisissant cette option, vous devez effectuer un virement sur un compte bancaire défini par l'établissement scolaire de votre enfant en y indiquant une communication structurée fournie par l'application.

L'IBAN et la communication structurée peuvent être visualisés en cliquant sur l'option "par virement bancaire". Chaque portefeuille a sa propre communication structurée, qui reste la même durant tout le cursus de votre enfant (sauf dans certains cas comme lors du passage du primaire au secondaire).

| Rechargement pa             | r virement             | ×                 |
|-----------------------------|------------------------|-------------------|
| Compte bancaire             | BEXX XXXX XXXX XXXX    | Copiez le champ 🗋 |
| Communication<br>structurée | +++ 006/5817/70096 +++ | Copiez le champ 🗋 |
|                             |                        | × Fermer          |

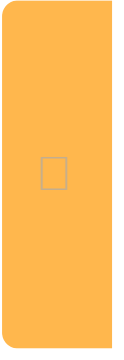

Pour que l'argent soit visible sur le portefeuille de votre enfant, il faut compter 2-3 jours. Ce délai est inévitable car l'argent doit d'abord arriver sur le compte bancaire de l'école et ensuite le gestionnaire doit importer les extraits de compte électroniques sur la plateforme

Nous vous conseillons d'anticiper vos rechargements ou d'effectuer un ordre permanent (vérifier tout de même lors du passage à l'année scolaire suivante que la communication structurée est toujours identique)

#### - Paiement via QR Code

Le paiement par QR Code est comme un virement bancaire. Cela va permettre d'insérer le numéro de compte bancaire de l'école et la communication structurée liée à votre enfant de manière automatique.

Quand vous cliquez sur l'option recharger par QR Code, une fenêtre s'ouvre. Une fois que vous avez écrit la somme de rechargement, vous verrez apparaitre le QR Code à scanner avec votre smartphone.

Les logos des banques pour lesquelles cette option est accessible sont affichés. Attention, ça ne fonctionne pas avec Payconiq.

| Rechargement par virement                                                                              | ×    |
|----------------------------------------------------------------------------------------------------|------|
| Entrez un montant pour générer un QR Code que vous pouvez<br>scanner depuis votre application bancaire |      |
| Montant 5.00 €                                                                                         |      |
|                                                                                                    |      |
| <b>X</b> Fe                                                                                            | rmer |

Pour que l'argent soit visible sur le portefeuille de votre enfant, il faut compter 2-3 jours. Ce délai est inévitable car l'argent doit d'abord arriver sur le compte bancaire de l'école et ensuite le gestionnaire doit importer les extraits de compte électroniques sur la plateforme

#### - Rechargement interne

Cette option existe uniquement lorsque votre établissement scolaire fonctionne avec plusieurs portefeuilles ET si elle autorise le transfert entre portefeuilles. Vous pouvez alors transférer de l'argent d'un portefeuille à l'autre.

| Rechargement int                              | terne                                                 | ×   |
|-----------------------------------------------|-------------------------------------------------------|-----|
| Payer avec le<br>compartiment<br>portefeuille |                                                       | ~   |
| Montant                                       | 0,00                                                  | €   |
|                                               | (Montant prélevé du compartiment portefeuille source) |     |
|                                               | ★ Fermer  Rechar                                      | ger |

Attention, il n'est pas possible de transférer de l'argent d'un porfeuille d'un enfant vers celui d'un autre de vos enfants

### 8.2. Factures

C'est dans ce sous-menu que vous allez visualiser vos factures et pouvoir les payer.

| <b>⊗</b> F | actures          |                                 |                            |                                |                    |                                                      |
|------------|------------------|---------------------------------|----------------------------|--------------------------------|--------------------|------------------------------------------------------|
|            |                  |                                 |                            |                                |                    |                                                      |
|            | vous reste en to | out 51,45€ a payer pour les ecr | leances de palement echues |                                |                    |                                                      |
|            |                  |                                 |                            |                                |                    | Rechercher                                           |
|            | Créé le ↓₹       | Numéro du document 🔱            | Libellé                    | Montant payé / Montant à payer | Prochaine échéance | Actions                                              |
| 20         | 23               |                                 |                            |                                |                    |                                                      |
| 0          | 31/10/2023       | 202310-313858-1332-489          | Commande                   | 1,00 € / 10,00 €               | 15/11/2023         | Voir détails     A Télécharger      D Payer          |
| 0          | 31/10/2023       | 202310-313339-1329-489          | Commande                   | 0,00 € / 22,45 €               | 15/11/2023         | Voir détails     A Télécharger      Dever      Payer |
| 0          | 31/10/2023       | 202310-311319-1326-489          | Commande                   | 0,00€/6,00€                    | 15/11/2023         | Voir détails     A Télécharger      Dever      Payer |
| O          | 31/10/2023       | 202310-310503-1323-489          | Commande                   | 20,00 € / 20,00 €              | 15/11/2023         | ● Voir détails ▲ Télécharger ~                       |
| O          | 30/10/2023       | 202310-305223-1320-489          | Facture                    | 34,50 € / 34,50 €              | 14/11/2023         |                                                      |
| O          | 30/10/2023       | 202310-304831-1317-489          | Facture                    | 34,50 € / 34,50 €              | 31/10/2023         |                                                      |
| O          | 20/10/2023       | 202310-205533-1315-489          | Commande e-shop            | 15,00 € / 15,00 €              | 04/11/2023         |                                                      |
| 0          | 17/10/2023       | 202310-174554-1314-489          | Commande e-shop            | 0,00 € / 11,00 €               | 01/11/2023         |                                                      |

(1) Télécharger le document en version Pdf

(2) Payer selon les possiblités activées par l'école de votre enfant, comme pour le portefeuille c'est soit par virement bancaire, en online ou par QR Code. Si l'école a activé la fonctionnalité "payer par transfert interne", vous pouvez solder la facture en utilisant l'argent qu'il y a dans le portefeuille

#### Légende :

La ligne est en rouge : la facture est impayée et la date d'échéance est dépassée

La ligne est en vert : la facture est payée

- La ligne est en blanc : la date d'échéance n'est pas dépassée
- Le montant est en blanc : la facture est payée partiellement ou n'est pas payée

Le montant est en **bleu** : la facture a été créditée/annulée ou c'est une facture avec un plan de paiement (bleu foncé)

Le montant est en rouge : la facture est arrivée à échéance

Le montant est en mauve : la facture a été transmise à un organisme de paiement externe

Comme pour le rechargement du portefeuille, un paiement par virement bancaire ne sera pas visible immédiatement sur votre interface. De plus, chaque facture a sa propre communication structurée.

### 8.3. Notes de crédit

Les notes de crédit quant à elles se trouvent dans la deuxième partie de l'écran.

| 🖹 Notes de crédit                                                                                                    |                                                                       |                      |  |                       |  |      |  |        |                 |  |
|----------------------------------------------------------------------------------------------------|-----------------------------------------------------------------------|----------------------|--|-----------------------|--|------|--|--------|-----------------|--|
| ▲ Vous avez des notes de crédit sans factures pour 0.00 € .<br>Merci de ne pas déduire ce montant de votre propre chef. Ce montant sera déduit automatiquement lors de factures ultérieures. |                                                                       |                      |  |                       |  |      |  |        |                 |  |
| Afficher 10 V éléments Rechercher                                                                                                    |                                                                       |                      |  |                       |  |      |  |        |                 |  |
| Créé le                                                                                                    | 17 Numéro du document 11 Facture liée 11 Détail 11 Montant 11 Actions |                      |  |                       |  |      |  |        | ↓↑              |  |
| 2022                                                                                                    |                                                                       |                      |  |                       |  |      |  |        |                 |  |
| 15/12/2022                                                                                                    |                                                                       | 202212-153352-41-484 |  | 202212-154657-976-484 |  | test |  | 20,00€ | ▲ Télécharger ∨ |  |
| Affichage de l'élément 1 à 1 sur 1 éléments Aucune ligne sélectionnée                                                                                                    |                                                                       |                      |  |                       |  |      |  |        | 1 Suivant       |  |

Le montant de la note de crédit est le montant qui est déduit de votre facture initiale et que vous n'aurez donc pas à payer.

# 8.4. Opérations financières

Module Finances - Menu "Opérations financières".

Cet écran vous donne un aperçu de tous les mouvements financiers sur votre compte (rechargements, achats, paiements facture,...).

Ces informations sont également disponibles sur le tableau de bord.

| Opérations financières                                                                                                    | < Retour   |
|----------------------------------------------------------------------------------------------------|------------|
| I≣ Liste des opérations financières                                                                                                    |            |
| Decorate PDF Decorate Contract ALS                                                                                                    |            |
|                                                                                                    | ~          |
| Non filtré sur la méthode de payment 🔹 Sélectionner un groupe 👻 Non filtré sur le code comptable 🔹                                                                                                    |            |
| Afficher 10 V éléments                                                                                                    |            |
| ID 🐺 Date 🕴 Type 👫 Moyen de paiement 👫 Nom du client 🥼 Classe 👫 Destination 🥼 Code comptable 🥼 Mont                                                                                                    | ant (€) ↓† |
| O         09/11/2023         Compte d'attente         Interne         NOM PRENOM         2B         99999           5061                 99999            99999              99999               99999              99999               99999                99999               99999                99999 | -4,20      |
| O     09/11/2023     Réservation de repas     Interne     NOM PRENOM     2B     7000       5058     7000     7000     7000     7000     7000                                                                                                    | 4,20       |

### 8.5. Journal des ventes

Le journal des ventes est accessible via le menu "Journal des ventes". Cet écran vous donne un aperçu de tous les achats effectués par votre enfant. Selon l'établissement scolaire, il peut y avoir les achats aux distributeurs, à la cantine, à l'économat,... Vous pouvez utiliser les filtres proposés (portefeuille, appareil) mais aussi faire une recherche sur un article.

| æ                     |                                                                                                    |
|-----------------------|----------------------------------------------------------------------------------------------------|
| Tableau de bord       | Journal des ventes                                                                                                    |
|                       |                                                                                                    |
| Documents             | Between the provided of the provided of the pr |
| €                     | a 17/10/2023 - 15/11/2023 ✓ (I) Pas de filtrage sur les annulations -                                                                                                    |
| Finances              | Non filtré sur l'annareil v Non filtré sur le comnartiment nortefeuille v                                                                                                    |
| )<br>Alton            |                                                                                                    |
| Réservations de repas | Afficher 10 🗸 éléments                                                                                                    |
| <u>.111</u>           | Date JF Annulé Jf Nom Jf Prénom Jf Tag code (décimal) Jf Annareij Jf Produit Jf Prix unitaire (6) Jf Oté Jf Total (6) Jf                                                                                                    |
| Journal des ventes    | 2023-10-31 11:50:42 NOM PRENOM 1988205722 Caisse Cantine(11) Bir 4 couleurs(37) -5€ 1 -5€                                                                                                    |
|                       | Total (€): -5.00                                                                                                    |
| Photo                 | Grand total (€): -5,00                                                                                                    |
|                       | Affichage de l'élément 1 à 1 sur 1 éléments (filtré de 7 éléments au total) Aucune ligne sélectionnée                                                                                                    |
| Réunions de parents   | Précédent 1 Suivant                                                                                                    |

(1) Par défaut, la liste affiche les opérations des 30 derniers jours(2) Filtre sur le portefeuille, type de produit, méthode de paiement, ...

Vous avez la possibilité de choisir des périodes prédéfinies (aujourd'hui, hier,...) ou une période personnalisée. Pour sélectionner une période personnalisée, vous devez effectuer un premier clic sur le calendrier pour sélectionner la date de début puis un second pour sélectionner la date de fin et terminer en cliquant sur le bouton "Appliquer".

| Aujourd'hui           | 17/10/2023 00:00 |                                         |    |    |    |    |    |    |    | 15/11/2023 23:59      |      |       |      |    |    |    |  |
|-----------------------|------------------|-----------------------------------------|----|----|----|----|----|----|----|-----------------------|------|-------|------|----|----|----|--|
| Hier                  | 0                | • • • • • • • • • • • • • • • • • • • • |    |    |    |    |    | 0  |    |                       | 23 🔹 | • : E | i9 🗸 | •  |    |    |  |
| Demain                |                  | < Octobre 🗸 2023 🗸 >                    |    |    |    |    |    |    | <  | < Novembre V 2023 V > |      |       |      |    |    |    |  |
| 7 derniers jours      | W                | Lu                                      | Ма | Ме | Je | Ve | Sa | Di | W  | Lu                    | Ма   | Ме    | Je   | Ve | Sa | Di |  |
| 30 derniers jours     | 39               | 25                                      | 26 | 27 | 28 | 29 | 30 | 1  | 44 | 30                    | 31   | 1     | 2    | 3  | 4  | 5  |  |
| Ce mois-ci            | 40               | 2                                       | 3  | 4  | 5  | 6  | 7  | 8  | 45 | 6                     | 7    | 8     | 9    | 10 | 11 | 12 |  |
| Mois dernier          | 41               | 9                                       | 10 | 11 | 12 | 13 | 14 | 15 | 46 | 13                    | 14   | 15    | 16   | 17 | 18 | 19 |  |
| Année civile          | 42               | 16                                      | 17 | 18 | 19 | 20 | 21 | 22 | 47 | 20                    | 21   | 22    | 23   | 24 | 25 | 26 |  |
| Appée civile          | 43               | 23                                      | 24 | 25 | 26 | 27 | 28 | 29 | 48 | 27                    | 28   | 29    | 30   | 1  | 2  | 3  |  |
| précédente            | 44               | 30                                      | 31 | 1  | 2  | 3  | 4  | 5  | 49 | 4                     | 5    | 6     | 7    | 8  | 9  | 10 |  |
| Année scolaire        |                  |                                         |    |    |    |    |    |    |    |                       |      |       |      |    |    |    |  |
| Période personnalisée |                  |                                         |    |    |    |    |    |    |    |                       |      |       |      |    |    |    |  |
| Appliquer Cancel      |                  |                                         |    |    |    |    |    |    |    |                       |      |       |      |    |    |    |  |

© 2025 Keyros SA. Tous droits réservés. | Propulsé par Wiki.js